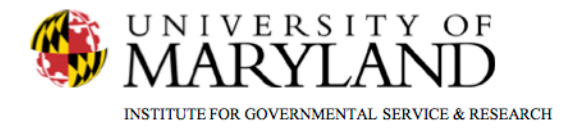

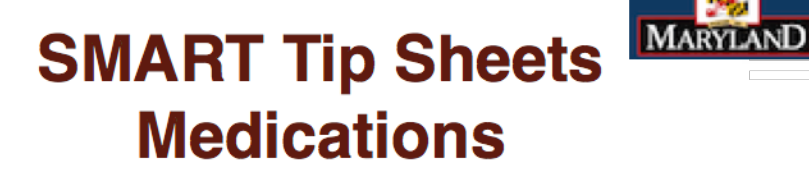

Treatment

Medications Buprenorphine Initiative Printing Prescriptions

This Tip Sheet focuses on the elements required for entering medications.

**Total Pages: 3** 

IGSR Technical Support: 301.405.4870

Updated: Jan 2012

DEPARTMENT OF

HEALTH AND MENTAL HYGIENE

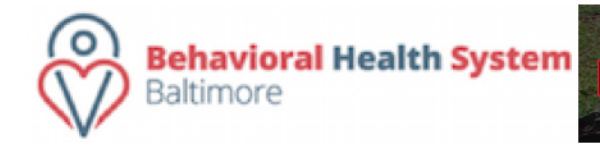

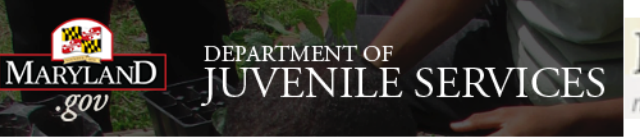

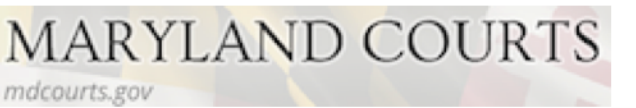

## Medications

- 1. Entry Steps: Login, Select Facility, Client List, select client, Activity List, Treatment, Medications.
- 2. When the Medication screen appears click on the <u>Add New Medication</u> hyperlink. This will activate the Medication fields.
- 3. In the first medication field, select the type of medication the client is prescribed from the list in the drop-down box. In the second medication field, select the actual medication. *Note:* If the medication the client is using **cannot** be found on the list, select "Other". This will activate the "Please specify" field where you can manually enter the name of the medication.
- 4. Complete the other required yellow fields.
- 5. When finished, click the <u>Save</u> button. Once saved, the medication information will appear in the table at the top of the screen.
- To modify a field, or to document the discontinuation of a medication, click the <u>Review</u> hyperlink and modify as appropriate. Then click <u>Save</u> to update the record.
- You can also print the individual medication record, by clicking <u>Print</u> in the Actions Menu.

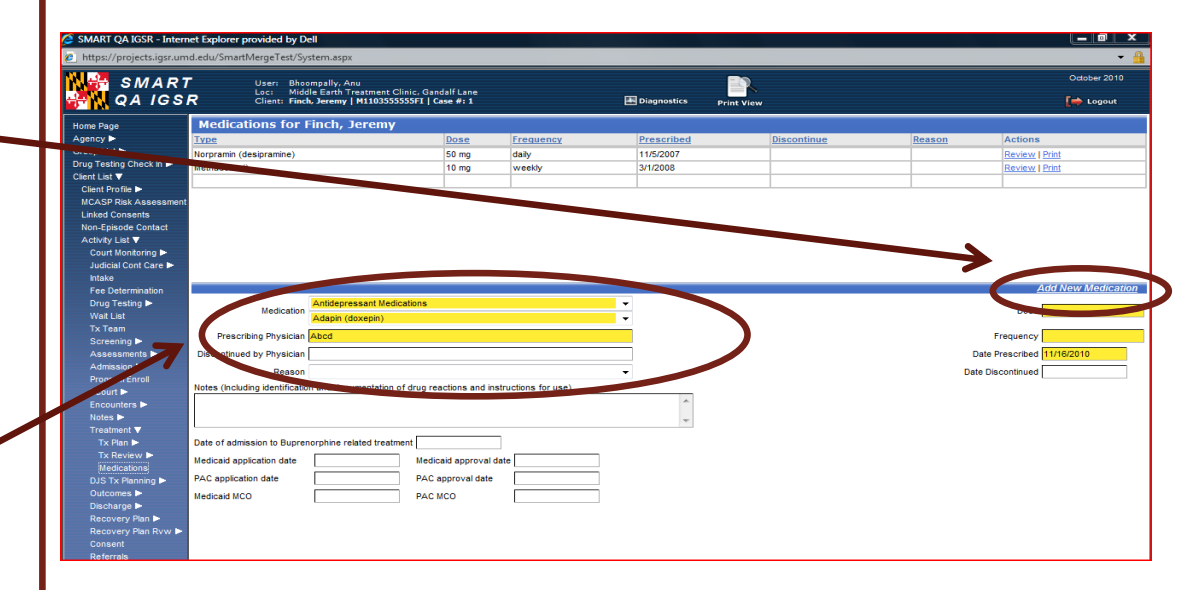

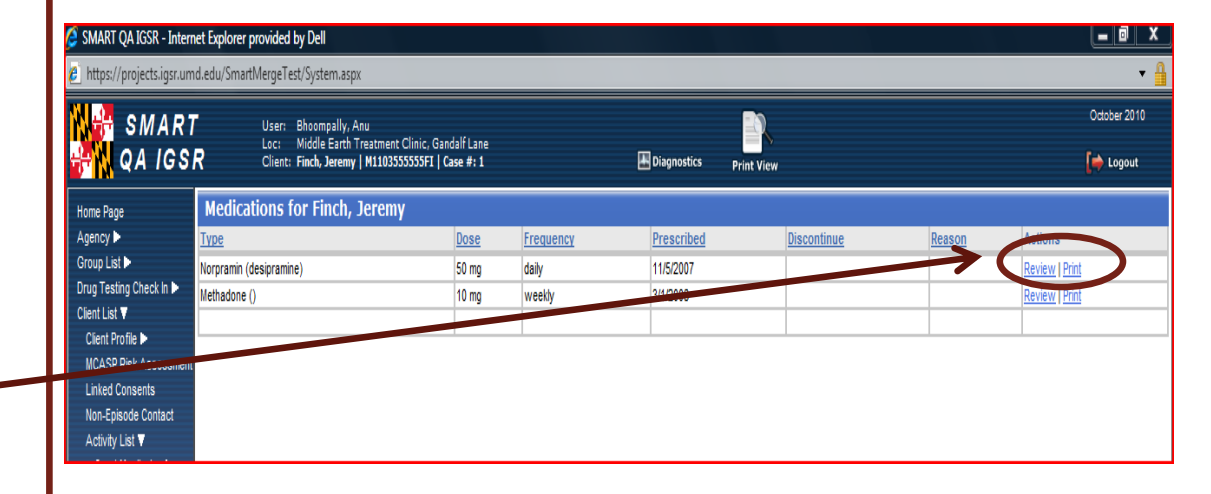

## Buprenorphine Initiative

- If the client is being treated for heroin addiction with Buprenorphine, there are seven additional fields that must be completed.
- 2. In the first medication field, select "Heroin Treatment Medications". Then in the second medication field, select Buprenorphine.
- 3. Then enter the additional information: Prescribing Physician, Date of Dosage, Frequency, Date Prescribed and any notes.
- 4. Additionally, for Buprenorphine clients, when Buprenorphine is selected the "Date of admission to Buprenorphine related treatment" field becomes yellow. Enter the date. Note: the "Date of admission to Buprenorphine related Treatment" must be entered each time the client is prescribed a different dosage. This date is the date of initial admission to Buprenorphine related treatment, not the date of the new dosage.
- 5. Complete the following fields:
  - Medicaid application date
  - PAC application date
  - Medicaid MCO
  - Medicaid approved date
  - PAC approval date
  - PAC MCO
- **Note:** These 6 fields only need to be completed once upon the initial input of information.

| Https://project.igs.umd.edu/SmartMergeText/system.apu     Marting Carl (SSR                                                                                                    |                |
|----------------------------------------------------------------------------------------------------|----------------|
| SMART<br>QAIGSR       Use: Besongally.Am<br>Lie: Wiedle Earls Transmer Clinic Candel Lane<br>Clinic Tech.kerry [HEDSSSSSF1 [ Can # 1]       Image: Clinic Clinic Candel Lane<br>Clinic Tech.kerry [HEDSSSSSF1 ] Can # 1]       Image: Clinic Clinic Candel Lane<br>Clinic Tech.kerry [HEDSSSSSF1 ] Can # 1]       Image: Clinic Clinic C                                                                                                    | r 2010<br>pout |
| Hone Rage<br>Agency -<br>Agency -<br>Agency -<br>Agency -<br>Agency -<br>Agency -<br>Agency -<br>Agency -<br>Agency -<br>Agency -<br>Agency -<br>-<br>Clear Last -<br>Clear Last -<br>-<br>Clear Last -<br>-<br>Clear Last -<br>-<br>Clear Last -<br>-<br>-<br>Clear Last -<br>-<br>-<br>-<br>-<br>-<br>-<br>-<br>-<br>-<br>-<br>-<br>-<br>-                                                                                                    |                |
| Agency >><br>Coluci Lait >><br>Corpus Lait >><br>Corpus Lait >><br>Co                                                                                                    |                |
| Line Cloned<br>Non-Episode Childed<br>Activity Lat<br>Face Data watch<br>Ty Team<br>Scientify Adden (dospin)<br>Via Lat<br>Ty Team<br>Scientify Adden (dospin)<br>Constraints<br>Adden (dospin)<br>Pescribing Thysician<br>Reason<br>Pescribing Thysician<br>Reason<br>Reaso |                |
| Fee Dax whaton     Addo ReV A       Drug Testing I     Addph (doxepin)       Vik List     Addph (doxepin)       Tx Testing     Prescribing Physician       Screening I     Describing Physician       Addression I     Describing Physician       Addression I     Prescribing Physician       Program Enroll     Encounters I       ECount's I     Notes (Includ: centification and documentation of drug reactions and instructions for use)                                                                                                    | dianting       |
| Tk Team     Prescribing Physician [Abcd     Frequency       Screening >     Distributed by Physician [Abcd     Date Prescribed [MI/BG2010]       Adatasase     Reason     Date Prescribed [MI/BG2010]       Program Excel     Reason     Date (Reactions and instructions for use)       Encounters >     Intels (Include pentitication and documentation of drug reactions and instructions for use)                                                                                                    | uicauon        |
| Assessmith Dependence by Physician Determined by Physician Assessmith Physician Program Charles Continued Physician Charles Continued Physician Charles Continued Charles Physician Charles Physician Charles Phys                                                                                                    |                |
| Admission > Fleason                                                                                                    |                |
| Pogram Exrol ECourt Notes (Include ventification and documentation of drug reactions and instructions for use) Encounters                                                                                                    |                |
| Encounters >                                                                                                    |                |
| Notes >                                                                                                    |                |
| Tx Plan  Date of admission to Buprenorphine related treatment Tx Review Med data approximation                                                                                                    |                |
| Medications<br>DISTX Penning b PAC application date PAC approval date                                                                                                    |                |
| Outcomes  Medical MCO PAC MCO PAC MCO Recovery Pan IPw Recovery Pan IPw Consert                                                                                                    |                |